## Iniciar el programa

En el menú Inicio, seleccione OpenScape Desktop Client.

### Salir del programa

Haga clic en x en el margen derecho de la ventana principal.

### Iniciar sesión

Para iniciar sesión en el programa:

Mantenga pulsada la tecla [MAYÚS] y seleccione en el menú Inicio OpenScape Desktop Client.

Se abrirá el cuadro de diálogo de inicio de sesión.

Si mantiene la tecla **[MAYÚS]** pulsada, el cuadro de diálogo de inicio de sesión se abrirá aunque no se pueda configurar un número LIN.

- Seleccione el **Perfil**.
- Acepte el Idioma indicado o seleccione otro idioma.
- Haga clic en Aceptar.

El programa se iniciará con los ajustes de perfil seleccionados.

## Cambiar de perfil

Para iniciar el programa con otro perfil:

- Inicie el programa, en su caso, manteniendo la tecla [MAYÚS] pulsada.
- > Seleccione el Perfil.
- > Haga clic en Aceptar.

El programa se iniciará con los ajustes de perfil seleccionados.

Configurar un tono de llamada propio

Para personalizar el tono de llamada:

- Haga clic en el menú Pearl Q.
- Seleccione Configuración personal > Tonos de llamada.

Se abrirá el cuadro de diálogo **Ajustes**. Según el proveedor utilizado – **SIP Service Provider** o **HiPath Provider** – se mostrará la pestaña correspondiente para los ajustes de tono de llamada.

- Active Utilización de tonos de llamada individuales.
- Utilice el botón de búsqueda ... para seleccionar el archivo WAV o MP3 deseado.
- Haga clic en Abrir.

Se cerrará el cuadro de diálogo de selección de archivos.

> Haga clic en Aceptar.

Se cerrará el cuadro de diálogo Ajustes.

## **OpenScape Personal Edition**

😋 Configurar un dispositivo de audio

Para configurar un dispositivo de audio:

- Haga clic en el menú Pearl S.
- > Haga clic en **Opciones OpenScape**.
- Se abrirá el cuadro de diálogo Ajustes.
- En la pestaña Esquemas de audio, haga clic en Agregar.
- Introduzca bajo Denominación un nombre para el esquema de audio.
- Seleccione el hardware de audio para la Grabación de voz.
- Seleccione el hardware de audio para la Respuesta de audio.
- Defina bajo Respuesta de señal el hardware para la salida de tonos de llamada.
- Seleccione bajo Control el hardware de audio para controlar funciones de hardware especiales.
- Haga clic en Aceptar.

El nuevo esquema de audio se muestra en la lista de esquemas de audio configurados y está activado. El dispositivo de audio deseado ha sido configurado y es utilizado.

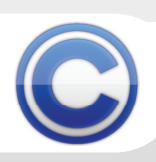

## Configurar la ventana principal

Después del inicio del programa, se abrirá la ventana principal. De manera predeterminada, contiene los marcos **Control de conexión**, **Contactos y Diario**. Para integrar más marcos, como por ejemplo **Búsqueda de directorio**, en la ventana principal:

- Seleccione menú Pearl > Vista > Búsqueda de directorio.
- En la ventana abierta, haga clic en y arrastre el marco a la ventana principal, manteniendo el botón izquierdo del ratón pulsado.
- Para cerrar o eliminar un marco de la ventana principal, haga clic en X en la parte derecha de la barra de título del marco.

#### Crear un contacto

Para crear un nuevo contacto:

- En el marco Contactos haga clic en
- Introduzca los datos del contacto.
- Haga clic en Aceptar.

El nuevo contacto ha sido agregado a la lista de contactos.

#### C Llamar a un contacto

Para llamar a un contacto de la lista de contactos:

- En la línea del contacto, haga clic en Z.
- Si se muestra , seleccione el número de teléfono deseado.

Se establecerá la conexión con el contacto y se mostrará en el **Control de conexión**. Haga clic en a para finalizar la conexión.

#### C Enviar un correo electrónico

Para enviar un correo electrónico a un contacto que puede ser localizado por correo electrónico:

En el marco Contactos, seleccione el contacto deseado y haga clic en .

Se iniciará el programa de correo electrónico predeterminado.

Introduzca el texto y envíe el correo electrónico como de costumbre.

## **OpenScape Personal Edition**

C Llamar a un contacto desde un directorio

Para buscar un contacto en un directorio y llamarle a continuación:

- En el marco Búsqueda de directorio, haga clic en el campo de entrada
- > Introduzca los criterios de búsqueda.
- ➢ Haga clic en ₽.
- Haga clic en el icono del resultado de la búsqueda deseado. Si se muestra , seleccione el número de teléfono.

Se establecerá la conexión con el contacto.

# C Llamar desde Microsoft Outlook

Para iniciar una llamada desde su libreta de direcciones Microsoft Outlook:

- Acceda a la libreta de direcciones del cliente Microsoft Outlook.
- Seleccione el contacto y haga clic en Marcar en la barra de herramientas de Microsoft Outlook.
- Si el registro de contacto seleccionado contiene varios números de teléfono: Seleccione en el cuadro de diálogo de selección el número de teléfono deseado y haga clic en Conectar.

Se establecerá la conexión con el contacto.

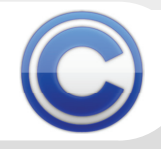

## Llamar desde IBM Lotus Notes

Para iniciar una llamada desde su libreta de direcciones IBM Lotus Notes:

- Acceda a la libreta de direcciones del cliente IBM Lotus Notes.
- Seleccione el contacto y haga clic en Marcar en la barra de herramientas IBM Lotus Notes.
- > Si el registro de contacto seleccionado contiene varios números de teléfono: Seleccione en el cuadro de diálogo de selección el número de teléfono deseado y haga clic en Conectar.

Se establecerá la conexión con el contacto.

## Marcar un número de teléfono

Para marcar un número de teléfono cualquiera:

- > En el **Control de conexión**, introduzca el número de teléfono que desea marcar en el campo <nombre o número>.
- A continuación, haga clic en
- La llamada se iniciará y se mostrará en el Control de conexión.
- Haga clic en 🚗 para finalizar la conexión.

#### Transferir una llamada $\mathbf{C}$

Para transferir una conexión existente a otro dispositivo u otro abonado:

> En el **Control de conexión**, pulse el botón derecho del ratón

Se abrirá un menú contextual.

- Haga clic en 👆 Transferir a.  $\geq$ Se abrirá el cuadro de diálogo Transferir llamada.
- Introduzca el número del abonado deseado o seleccione el número de la lista de números marcados.
- Haga clic en Aceptar.

#### C Mostrar llamadas perdidas

El Diario contiene una lista de todas las llamadas mientras el programa se esté ejecutando.

Seleccione en el cuadro combinado de la parte derecha del marco Diario la opción < .

Se mostrarán solamente las llamadas perdidas.

## **OpenScape Personal Edition**

Agregar un desvío de llamadas

Para crear un nuevo desvío de llamadas:

- > En la barra multifunción > pestaña SoftPhone > grupo Función de dispositivo, haga clic en Desvío de llamadas.
- Seleccione Agregar desvío de llamadas.
- Especifique el Tipo, el Destino y el Texto opcional.
- Haga clic en Aceptar.

Se ha creado el nuevo desvío de llamadas.

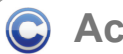

#### Activar un desvío de llamadas

- > En la barra multifunción > pestaña SoftPhone > grupo Función de dispositivo, haga clic en Desvíos de llamadas.
- Seleccione de la lista el desvío de llamadas deseado.

Se ha activado el desvío de llamadas.

#### Desactivar un desvío de llamadas $\bigcirc$

- En la barra multifunción > pestaña SoftPhone > grupo Función de dispositivo, haga clic en Desvíos de llamadas.
- Haga clic en el desvío de llamadas activo deseado.
- El desvío de llamadas ha sido desactivado.

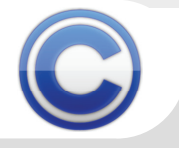

Guía rápida

### Consulta

Para realizar una consulta durante una llamada:

> En el **Control de conexión**, haga clic con el botón derecho del ratón en la conexión activa.

Se abrirá un menú contextual.

Seleccione I Llamada de consulta a. Se abrirá el cuadro de diálogo Llamada de consulta a.

Introduzca el número de teléfono que desea marcar.

Haga clic en Aceptar.

La conexión con el primer interlocutor será retenida automáticamente. Al mismo tiempo, se establecerá la conexión de consulta. Las dos conexiones se mostrarán en el Control de conexión.

Haga clic en 🚗 en el área de la conexión de consulta para finalizarla. La conexión retenida volverá automáticamente a estar activa.

Guía rápida

#### Iniciar una conferencia local

Para iniciar una conferencia local (conferencia tripartita) a partir de una conexión retenida y una conexión de consulta:

> En el **Control de conexión**, haga clic con el botón derecho del ratón en la conexión de consulta.

Se abrirá un menú contextual.

 $\geq$ Seleccione 🔺 Iniciar conferencia local. Todos los participantes serán conectados entre ellos. No se podrán agregar más participantes a la conferencia.

Iniciar una conferencia controlada por servidor\*

Para iniciar una conferencia controlada por servidor a partir de una conexión retenida y una conexión de consulta:

> En el Control de conexión, haga clic con el botón derecho del ratón en la conexión de consulta.

Se abrirá un menú contextual.

Seleccione 👃 Iniciar conferencia  $\geq$ controlada por servidor.

Todos los participantes serán conectados entre ellos. Se podrán agregar más participantes a la conferencia.

## **OpenScape Personal Edition**

Iniciar/finalizar una transmisión C de vídeo en tiempo real (SIP)

Para añadir, en su caso, una conexión de vídeo a una conexión de voz activa:

En la barra multifunción > pestaña SoftPhone > grupo Vídeo, haga clic en Vista previa de cámara.

Se abrirá la ventana Vídeo con la propia imagen de vídeo.

Haga clic en O.

La propia imagen de vídeo se muestra con un marco rojo. Es transmitida a su interlocutor. La imagen de vídeo de su interlocutor es automáticamente recibida y mostrada en la ventana Vídeo.

- Haga clic en para detener la transmisión de su propia imagen de vídeo.
- Vuelva a hacer clic en Vista previa de cámara en la barra multifunción > pestaña SoftPhone > grupo Vídeo para cerrar la ventana Vídeo.

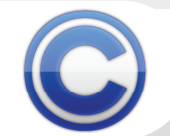

\* Solamente con una conexión con OpenScape Voice con URI del servidor de conferencias para el SIP Service Provider configurado

e con lo descrito, o bien haber sido modificadas como consecuencia de un ulterior desarrollo del producto. Por ello, la e las prestaciones deseadas sólo será vinculante si se ha estipulado expresamente al concluir el contrato. Reservada la lldad de suministro y modificaciones técnicas. Scape, OpenStage y HiPath son marcas registradas de Siemens Enterprise Communications GmbH & Co. KG. Todos los

nás nombres de marcas, productos y servicios son marcas comerciales o marcas registradas de sus respectivos propietarios

Copyright © 2012 Siemens Enterprise Communications GmbH & Co. K Siemens Enterprise Communications GmbH & Co. KG is a Trademark Licer Hofmannstr 51 D-80200 Munich 02/201 A31003-G2570-U101-1-781